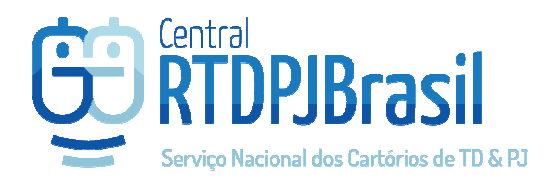

## **Central Brasil**

Serviço de envio de documento Digitalizado para Registro

Parceria com:

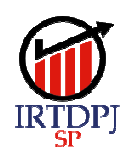

Instituto de Registro de Títulos e Documentos e Civil de Pessoas Jurídicas do Estado de São Paulo

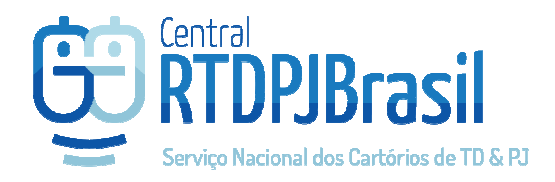

## Digitalização

Esse serviço, visa atender o DECRETO Nº 10.278, DE 18 DE MARÇO DE 2020 (link para : <u>http://www.planalto.gov.br/ccivil 03/ Ato2019-2022/2020/Decreto/D10278.htm</u>), que autoriza a digitalização dos documentos pelo próprio cliente.

O documento deve ser digitalizado colorido e com 300DPI e alguns metadados definidos no decreto devem ser informados pelo cliente para que a Central RTDPJ possa gerar o arquivo assinado contendo esses metadados.

Para assinar o documento, é necessário um Certificado Digital padrão ICP-Brasil.

## Digitalização + Pedido de Registro

Acesse o menu Serviços > Digitalização + Pedido de Registro.

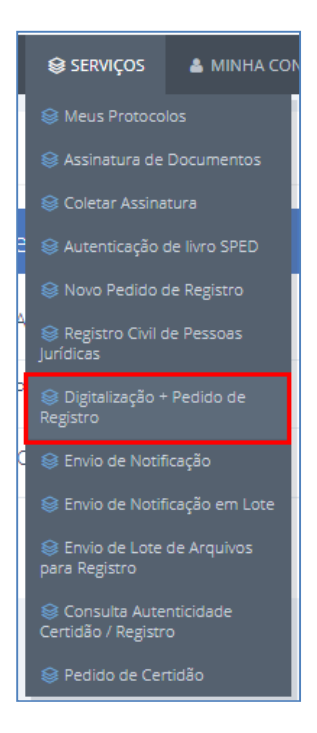

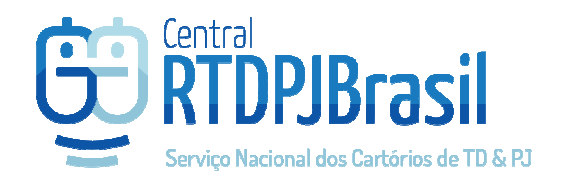

Após o upload, indique quem deverá assinar o documento com o certificado digital (padrão ICP-Brasil).

| Esse servico, visa atender o DECRETO Nº 10.278, DE 18 DE MARCO DE 2020, que autoriza a digitalização dos documentos pelo próprio cliente.                                                                                                    |                                                                                |                                              |        |                        |  |  |
|----------------------------------------------------------------------------------------------------|--------------------------------------------------------------------------------|----------------------------------------------|--------|------------------------|--|--|
| Selectione o arquivo PDF do documento digitalizado e em seguida, preencha o formulario com as informações que serão adicionadas aos metadados do documento no momento em que o mesmo for assinado. O documento<br>deve ser digitalizado colorido e com 3000PL. |                                                                                |                                              |        |                        |  |  |
| Para assinar o documento, é necessário um Certificado Digital padrão ICP-Brasil.                                                                                                    |                                                                                |                                              |        |                        |  |  |
| Apresentante                                                                                                    | Rodrigo Curita Pinto (                                                         | 083.363.167.84)                              |        |                        |  |  |
| Selecione documentos para registro                                                                                                    | Escolher arquivos Ne                                                           | Esculher arquivos Nenhum arquivo selecionado |        |                        |  |  |
|                                                                                                    | 🕅 300dpis,pdf possui 0 assinatura(s)                                           |                                              |        |                        |  |  |
|                                                                                                    | Preencha os dados do CPF/CNPJ do Certificado Digital que assinará o documento. |                                              |        |                        |  |  |
|                                                                                                    | CPF                                                                            | Nome                                         | E-mail | Ordem                  |  |  |
|                                                                                                    | Nenhuma assinatura adicionada                                                  |                                              |        |                        |  |  |
|                                                                                                    |                                                                                |                                              |        | + Adicionar assinatura |  |  |

Preencha a seguir as informações solicitadas no formulário. Esses são os metadados necessários que serão incluídos nas propriedades do arquivo ao assiná-lo com o certificado digital.

| Metadados: preencha todos os campos abaixo. As informações serão incluídas nas propriedades do documento ao assiná-lo.    |                                              |  |  |  |  |  |
|----------------------------------------------------------------------------------------------------|----------------------------------------------|--|--|--|--|--|
| Assunto                                                                                                    |                                              |  |  |  |  |  |
| Autor                                                                                                    |                                              |  |  |  |  |  |
| Identificador do documento digital                                                                                        |                                              |  |  |  |  |  |
|                                                                                                    | Preencher com seu código interno de controle |  |  |  |  |  |
| Responsável pela digitalização                                                                                            |                                              |  |  |  |  |  |
| Título                                                                                                    |                                              |  |  |  |  |  |
| Tipo documental                                                                                                    | Selecione v                                  |  |  |  |  |  |
| Data digitalização                                                                                                    | dd/mm/aaaa                                   |  |  |  |  |  |
|                                                                                                    | Local da digitalização                       |  |  |  |  |  |
| Cidade                                                                                                    |                                              |  |  |  |  |  |
| UF                                                                                                    | UF •                                         |  |  |  |  |  |
| Declaro que a digitalização do documento observou os requisitos previstos na Lei nº 12.682/2012 e respectivo regulamento. |                                              |  |  |  |  |  |
|                                                                                                    |                                              |  |  |  |  |  |
|                                                                                                    | Avançar >                                    |  |  |  |  |  |

OBS: é necessário marcar a declaração de que o arquivo foi gerado segundo as orientações do decreto no local indicado pela seta vermelha na imagem acima. (clique no link para consultar o decreto)

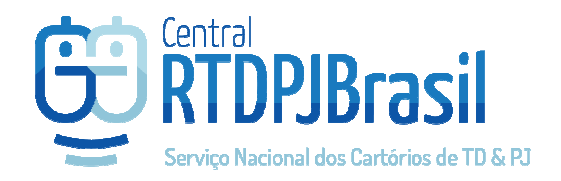

Na tela seguinte, qualifique o pedido de registro que será analisado pelo cartório após a assinatura do arquivo. Utilize o campo "Informações adicionais" para ajudar na identificação desse pedido em sua lista de pedidos.

A Central RTDPJ criará 2 pedidos.

- 1 pedido com a solicitação do tipo "Registro (digitalização)", que estará na situação "Aguardando coleta de assinatura" e;
- 1 pedido do tipo "Coleta de assinatura" que estará na situação "Aguardando pagamento"

| See MEUS PROTOCOLOS Pager selecionados |                                            |                                        |                  |                      |       |                 |           |          |        |
|----------------------------------------|--------------------------------------------|----------------------------------------|------------------|----------------------|-------|-----------------|-----------|----------|--------|
| Pendent                                | Pendentes Concluídos                       |                                        |                  |                      |       |                 |           |          |        |
|                                        | Serviço Todos V Situação Todas V Pesquisar |                                        |                  |                      |       |                 |           |          |        |
|                                        | Protocolo                                  | Situação                               | Data Situação    | Serviço              | Anexo | Info/Referência | Valor R\$ | Taxa R\$ |        |
|                                        | 2019091202525041                           | Aguardando<br>Pagamento                | 12/09/2019 14:52 | Coleta<br>Assinatura | ٤     |                 | 2,00      |          | \$ 🔺 💼 |
|                                        | 2019091202524581                           | Aguardando<br>coleta de<br>assinaturas | 12/09/2019 14:52 | Registro             | •     | teste           |           | 8,50     | \$ 🔺 🗎 |

Realize o pagamento desse pedido de coleta de assinaturas para que possa assinar o documento.

Após o pagamento do pedido ser reconhecido pela Central RTDPJ, o CPF/CNPJ indicado para assinar será avisado por e-mail que pode acessar a Central para assinar o documento.

Esse CPF/CNPJ indicado para assinar, deve acessar a Central e no menu SERVIÇOS > ASSINATURA DE DOCUMENTOS poderá selecionar o documento que deseja assinar e seu certificado para realizar a assinatura na Plataforma.

| ⊗ ASSINATURA DE DOCUMENTOS - ETAPA 1 DE 2 |                                          |           |                  |                     |  |  |  |
|-------------------------------------------|------------------------------------------|-----------|------------------|---------------------|--|--|--|
| 1 Assinatura                              |                                          |           | 2 Finalização    |                     |  |  |  |
| Selecione o documento para assinatura     |                                          | Documento | Protocolo        | Solicitante         |  |  |  |
|                                           |                                          | Lownload  | 2019091202525041 | Rodrigo Cunha Pinho |  |  |  |
| Selecione o certificado                   | Nanhum certificado ICP-Brasil disponivel |           |                  |                     |  |  |  |
|                                           | Assinar >                                | ]         |                  |                     |  |  |  |

Após o documento ser assinado, ele será automaticamente anexado ao pedido que aguardava a assinatura e seguirá para o cartório que fará sua análise para informar o orçamento.

**Importante:** só é possível pagar pelo pedido após o cartório informar o valor do serviço. Não é possível pagar por pedidos que ainda estão na situação "Orçamento".